## Dodajanje serverskega potrdila Sigen.ca ob vstopu v aplikacijo za brskalnik Google Chrome

Za dodajanje potrdila Sigen.ca za brskalnik Google Chrome glejte razdelek o dodajanju potrdila Sigen.ca za brskalnik Internet Explorer.

|                                         |                    | -       |                |
|-----------------------------------------|--------------------|---------|----------------|
|                                         | 23                 | =       |                |
| New tab                                 | Ctrl+T             |         |                |
| New window                              | Ctrl+N             |         |                |
| New incognito window                    | Ctrl+Shift+N       |         |                |
| Bookmarks                               |                    | •       |                |
| Save page as                            | Ctrl+S             |         | Ča čal         |
| Find                                    | Ctrl+F             | :       | nameš          |
| Print                                   | Ctrl+P             |         | klikni         |
| Tools                                   |                    | •       | Goog<br>brekal |
| History                                 | Ctrl+H             |         | Settin         |
| Downloads                               | Ctrl+J             |         |                |
| Sign in to Chrome                       |                    |         |                |
| Settings                                |                    |         |                |
| About Google Chrome                     |                    |         |                |
| Help                                    |                    |         |                |
| Exit                                    |                    |         |                |
| efault browser                          |                    |         |                |
| Make Google Chrome my defai             | ultbrowser         |         | V okn          |
| Google Chrome is not currently y        | our default browse | r,      | Settin         |
| now advanced settings                   |                    |         | advan          |
|                                         |                    |         |                |
| inloads                                 |                    |         |                |
| ownload location:                       | -1140              | Change. | -              |
| Ask where to save each file before down | nloading           |         | Med n          |
|                                         |                    |         | poišči         |
|                                         |                    |         | aumh           |

## Pregledovanje potrdil – Google Chrome

Če želite preveriti, ali imate v brskalniku že nameščeno potrdilo izdajateljev Sigen.ca, kliknite na gumb **Customize and control Google Chrome** v desnem zgornjem kotu brskalnika. V meniju, ki se odpre, izberite **Settings**.

V oknu brksalnika se bo odprl nov zavihek Settings. Kliknite na povezavo Show advanced settings na dnu zavihka.

Med možnostmi, ki se dodatno prikažejo, poiščite razdelek **HTTPS/SSL** in kliknite na gumb **Manage certificates**.

| ntermodiate Certification Au                                                                                   | Barilies, Trusted Bast Co                                                                                 | ertification 4.8                                            | horites Trusted Publ                                              | 4     |
|----------------------------------------------------------------------------------------------------|----------------------------------------------------------------------------------------------------|-------------------------------------------------------------|-------------------------------------------------------------------|-------|
| Issued To                                                                                                    | Issued By                                                                                                 | Expiratio                                                   | Friendy Name                                                      |       |
| QuoVadis Root CA 2                                                                                             | ND LIABILITY ACCEP<br>QuoVadis Root CA 2<br>Secure Inst CA                                                | 8.1.2004<br>24.11.2031<br>31.12.2029                        | VenSign Time St<br>QuoVadis Root C<br>Irustwave                   |       |
| Sigen-ta                                                                                                    | sigen-ca                                                                                                  | 29.6.2021                                                   | Sigen-CA                                                          |       |
| StartCon Certificat<br>Thavts Premium Se<br>House Primary To<br>Thavts Timestanpi                              | sgov-ca<br>SantCon Certification<br>Trainte Premium Serv<br>Howte Primary Real CA<br>Trainte Timestampirg | 10.1.2021<br>17.9.2036<br>1.1.2021<br>17.7.2036<br>1.1.2021 | Sigov-CA<br>StartCom Certif<br>thawts<br>thowts<br>Thawts Timesta | · 100 |
| Inport<br>Export<br>extificate intended purpose<br>erver Authentication, Client<br>tamoina, ExcryptingFile Sys | Renove<br>s<br>Authentication, Secare Er<br>sten, IP security tunnel te                                   | nal, Code Sign                                              | Advan                                                             | ced   |

Odprlo se bo novo okno, v katerem izberite četrti zavihek **Trusted Root Certification Authorities**. V njem lahko najdete potrdilo izdajateljev Sigen.ca, v kolikor je le to že nameščeno v vašem spletnem brskalniku.